## Anleitung Oncoo-Pinnwand

1. In der Vorbereitung: Aufruf der Seite <u>www.oncoo.de</u> und die Funktion "Eigenes Oncoo erstellen" auswählen

| $\leftarrow \rightarrow \circ \odot$ | O B https://www.oecoo.de |           |            |   | Ŷ | 031  |
|--------------------------------------|--------------------------|-----------|------------|---|---|------|
|                                      |                          |           |            |   |   | ୍    |
|                                      |                          |           |            |   |   |      |
|                                      |                          | CODE      |            |   |   |      |
|                                      |                          | Lehrer*in | Schüler*in |   |   |      |
|                                      |                          | ••••      |            |   |   |      |
|                                      |                          | -         | - M A M    | - |   | 10da |

2. In der Vorbereitung: Auswahl der Methode "Kartenabfrage"

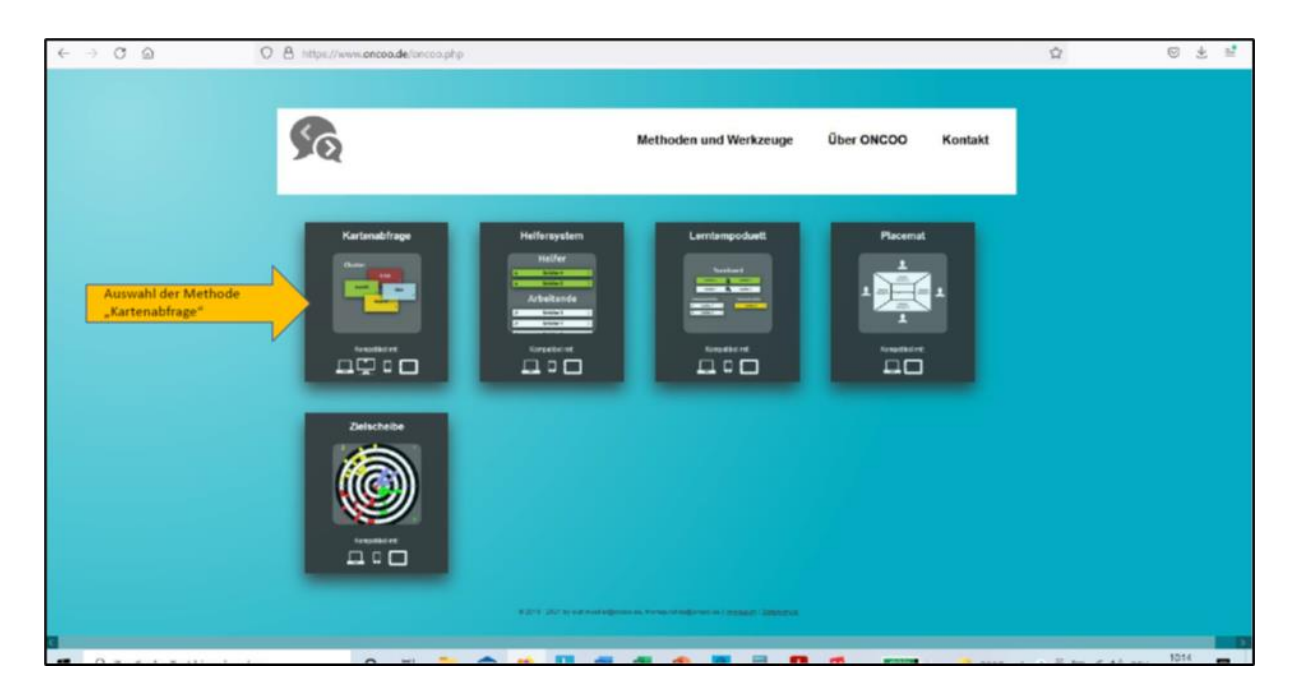

3. In der Vorbereitung: Ein eigener vierstelliger Buchstabencode für die persönliche Pinnwand wird generiert (bei jeder neuen Abfrage gibt es auch einen neuen Code!)

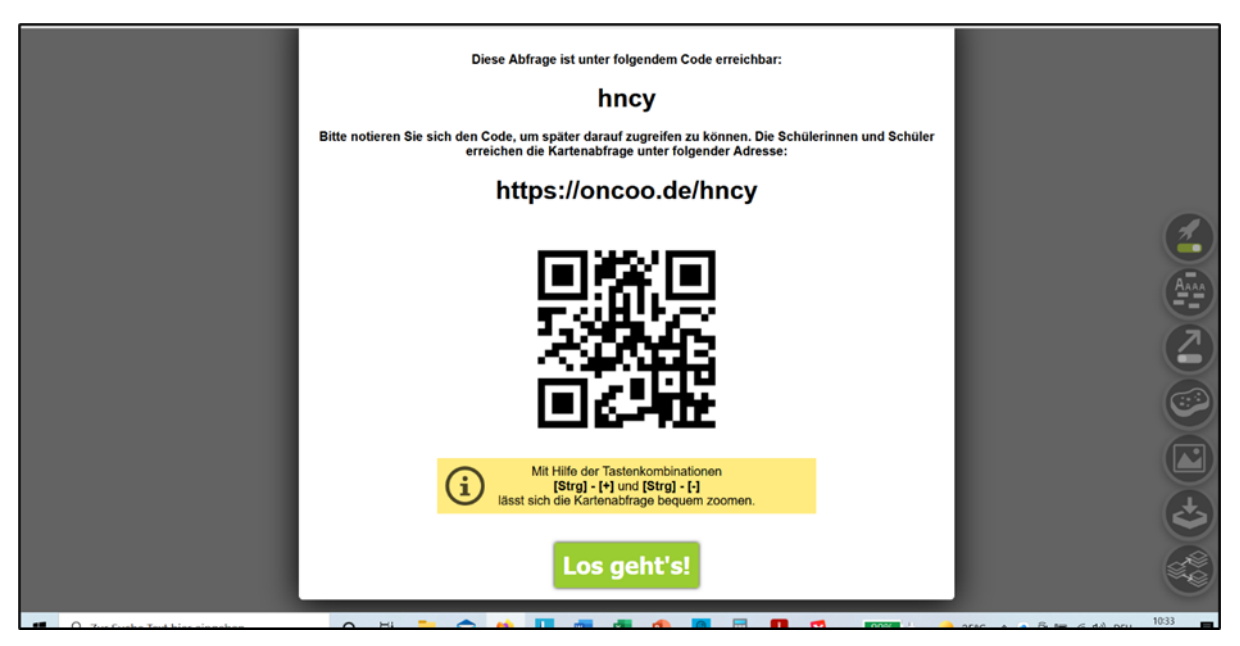

4. In der Vorbereitung: Die neue virtuelle Pinnwand ist erstellt – jetzt ist es möglich eine Überschrift bzw. Anleitung der Übung hinzuzufügen.

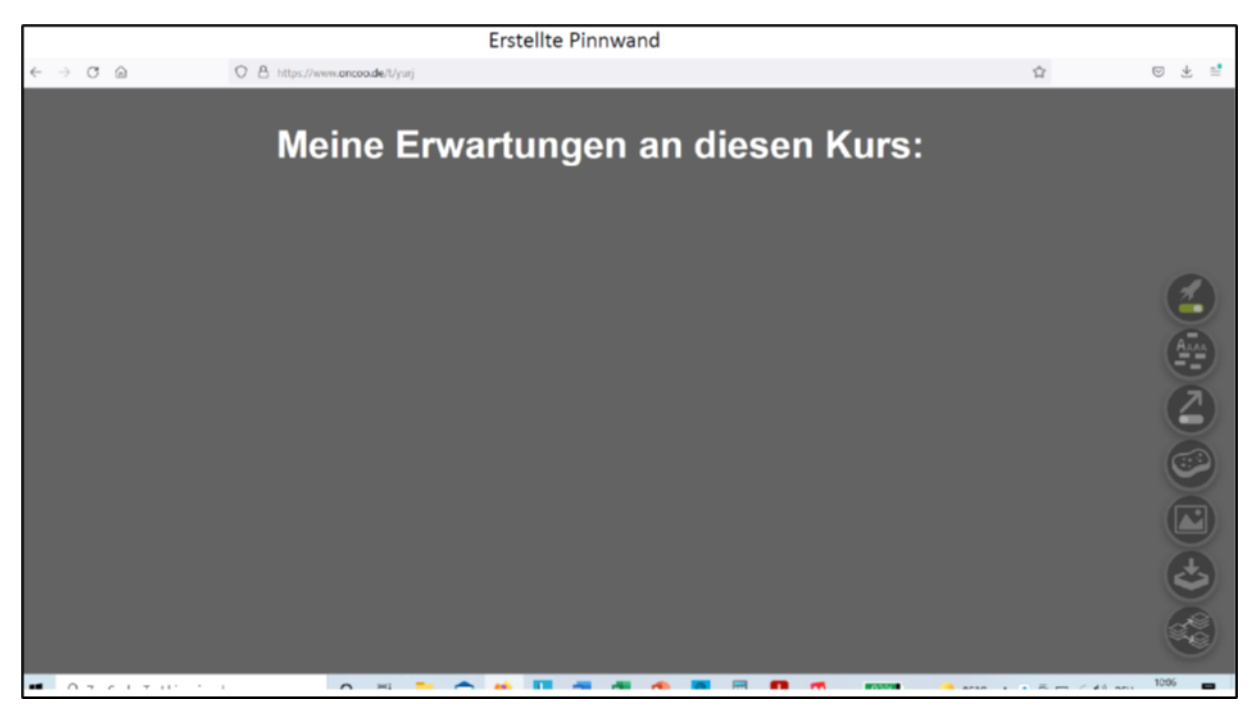

5. Im Training: Die TeilnehmerInnen werden aufgefordert ihr Smartphone in die Hand zu nehmen und dieses als "Fernbedienung" zu benutzen. Am Smartphone soll nun die Seite <u>www.oncoo.de</u> aufgerufen werden. Dort geben die TeilnehmerInnen den erstellten vierstelligen Buchstabencode ein und steigen mit dem Feld "Schüler\*in" in die Übung ein. Es öffnet sich in weiter folge ein Bedienfeld wo man Text eingeben, eine Farbe für die Kartenabfrage auswählen und diese dann an die Tafel "pinnen" kann.

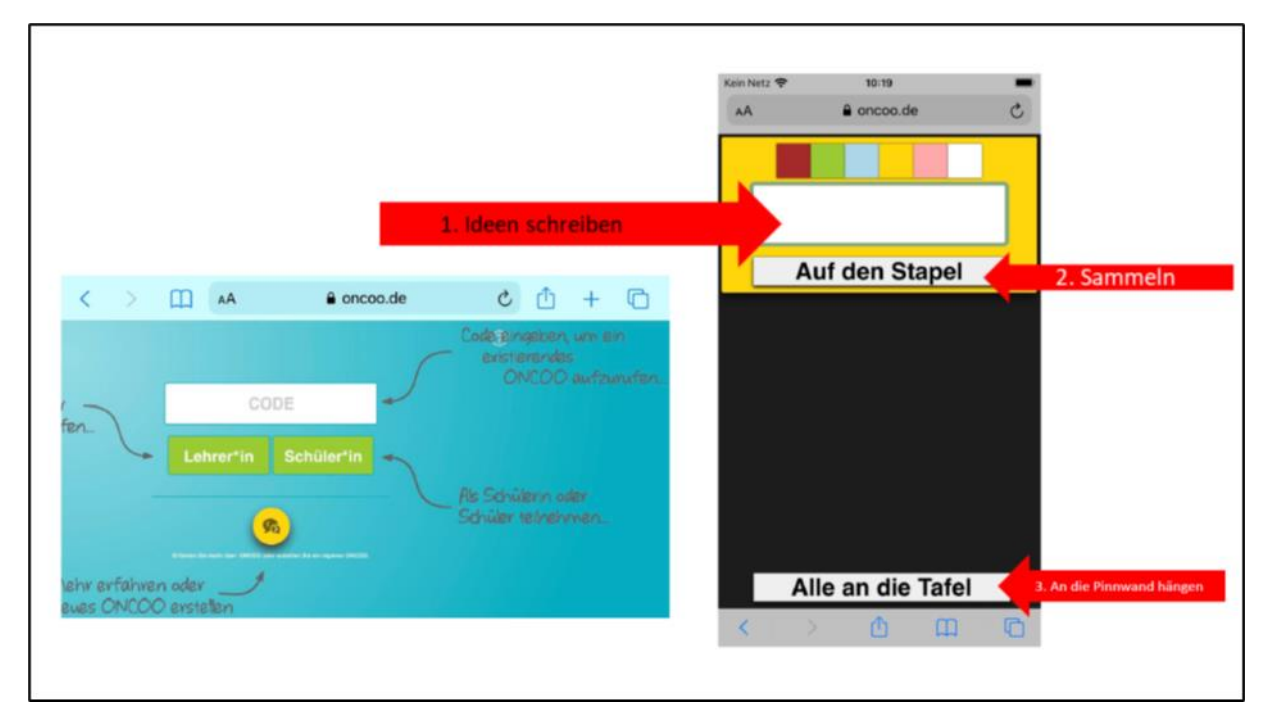

**6.** Im Training: Um die Pinnwand für alle sichtbar zu machen aktiviert man nun die Funktion "Bildschirm teilen" und zeigt allen anwesenden die gemeinsame Pinnwand.

|                | Meine Erwartungen                                             | an diesen Kurs:                                | W G G  |
|----------------|---------------------------------------------------------------|------------------------------------------------|--------|
| Deutsch lernen | Vertrauen zur Trainerin<br>Verständnis für<br>Kinderbetreuung | Viel lernen   nicht unnötig Zeit<br>"absitzen" | Spaß 1 |

abif – analyse beratung und interdisziplinäre forschung • AMS Österreich, ABI / Arbeitsmarktforschung und Berufsinformation

abif – analyse beratung und interdisziplinäre forschung • AMS Österreich, ABI / Arbeitsmarktforschung und Berufsinformation